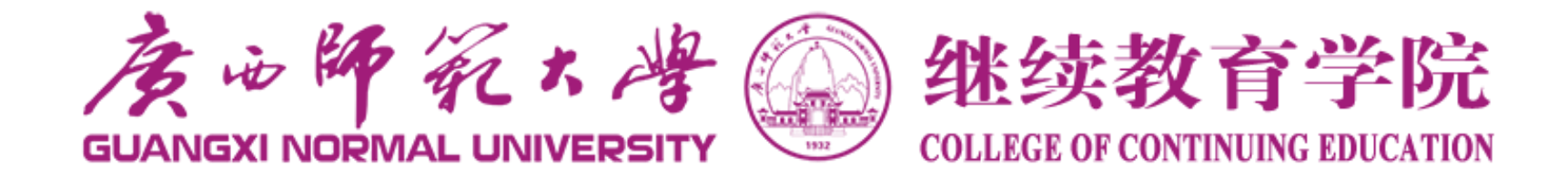

# 继教平台学生使用手册

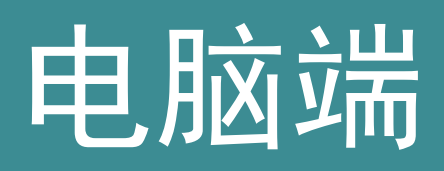

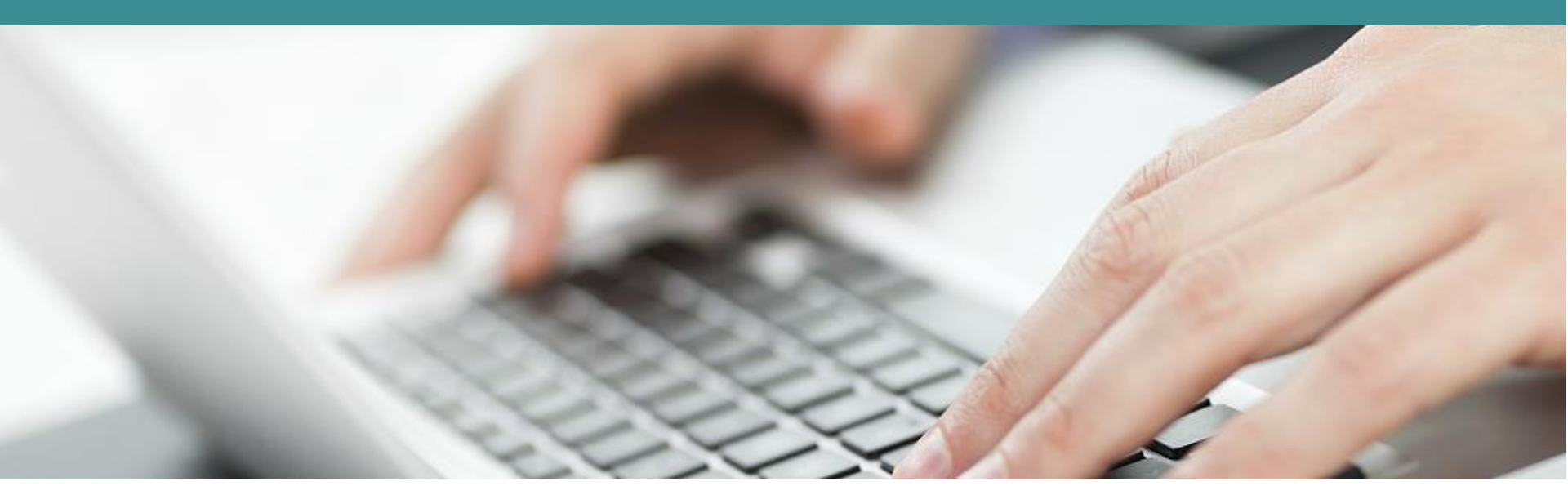

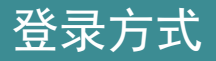

# 打开浏览器,输入网址: http://gxnu.jxjy.chaoxing.com

#### ■ 个人空间:登录

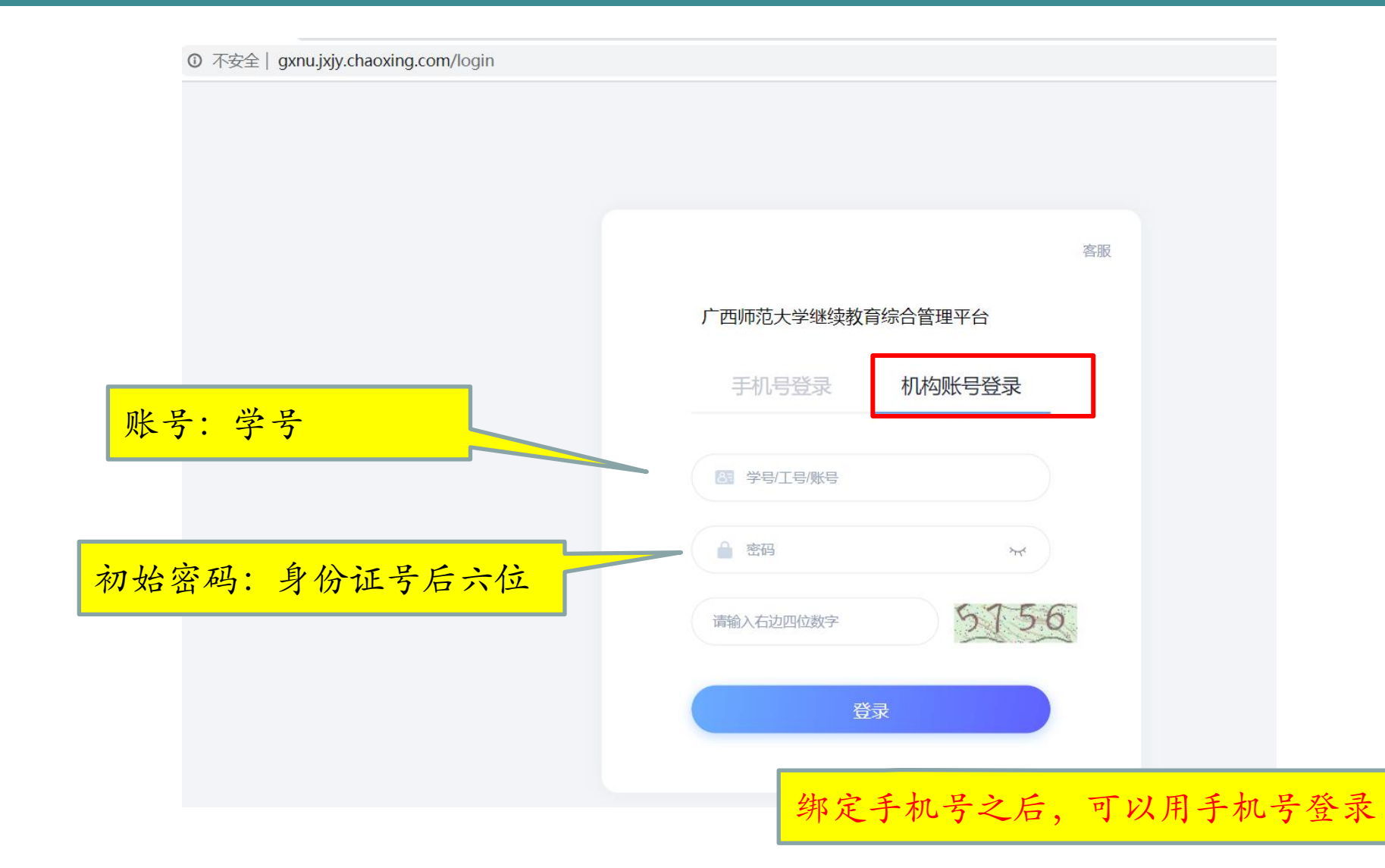

#### ▋登录成功:绑定手机号码

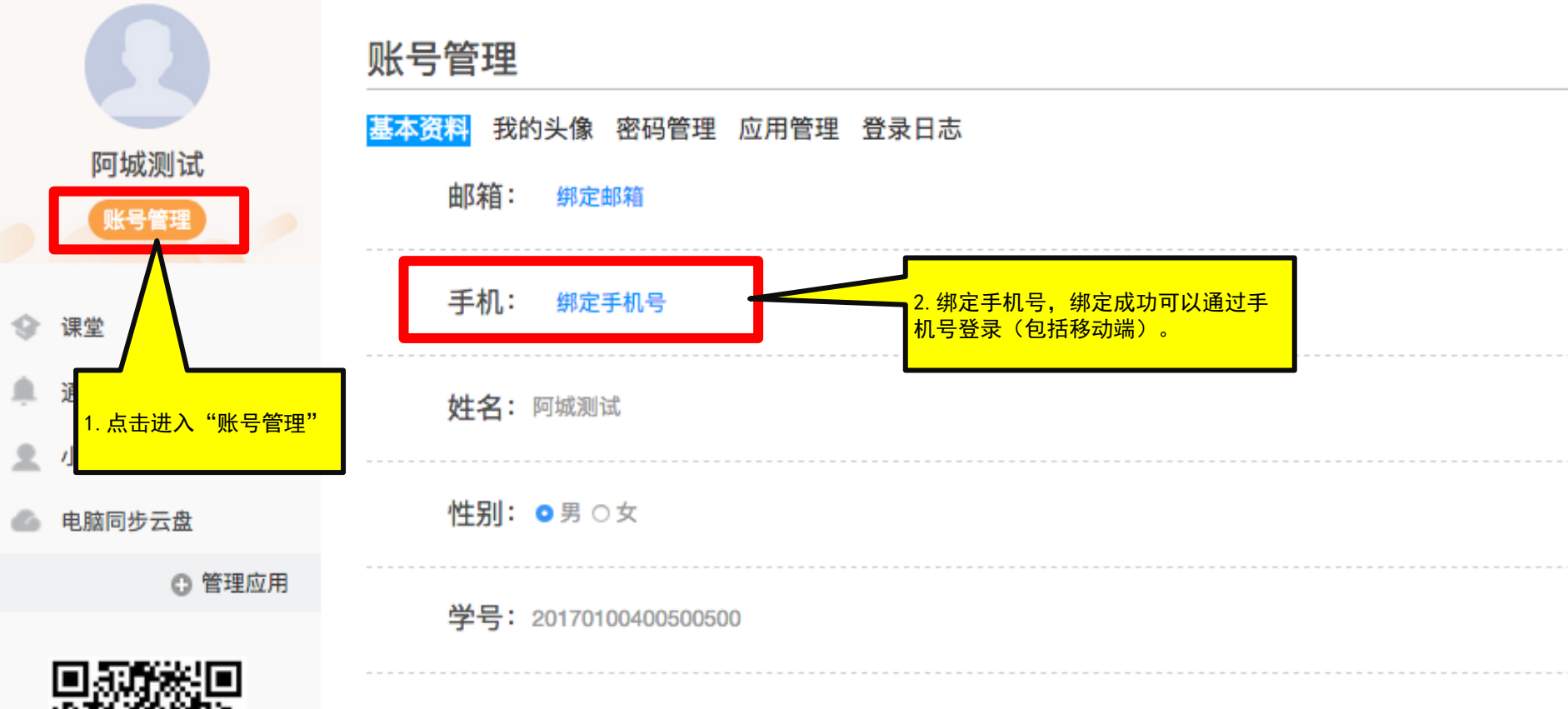

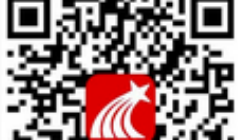

## ■ 个人空间:课程学习

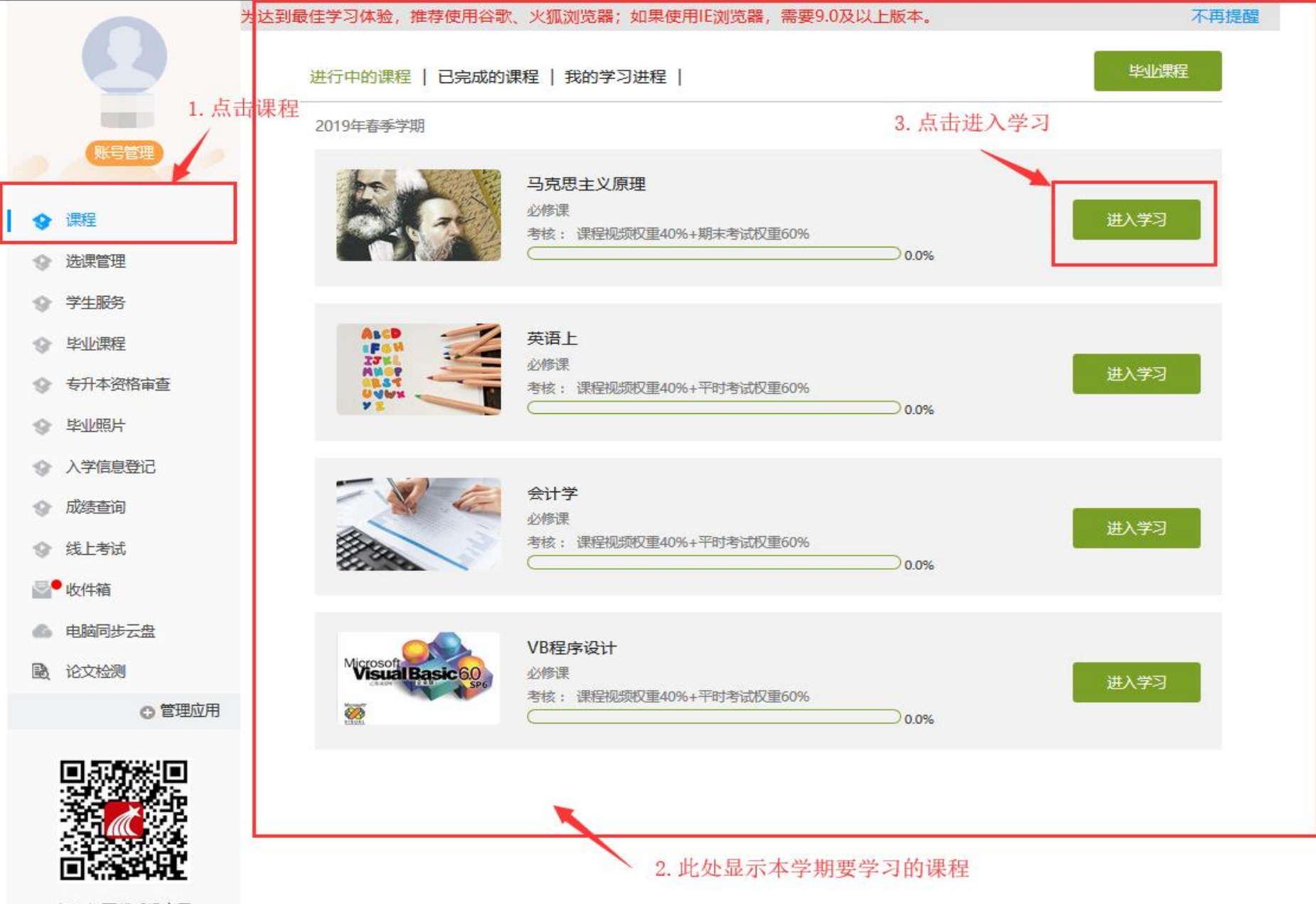

扫—扫下载手机应用

### ■ 个人空间:课程学习

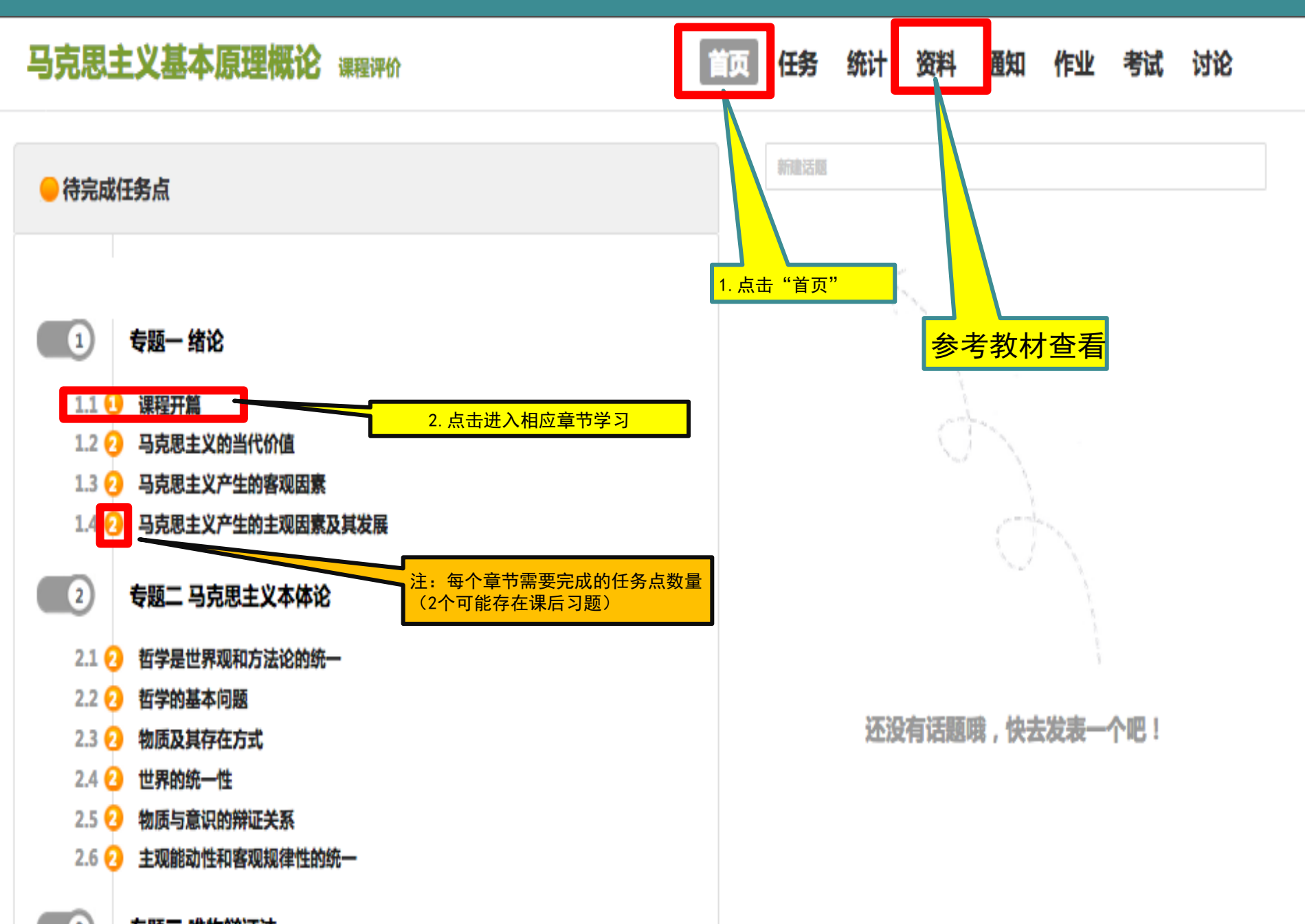

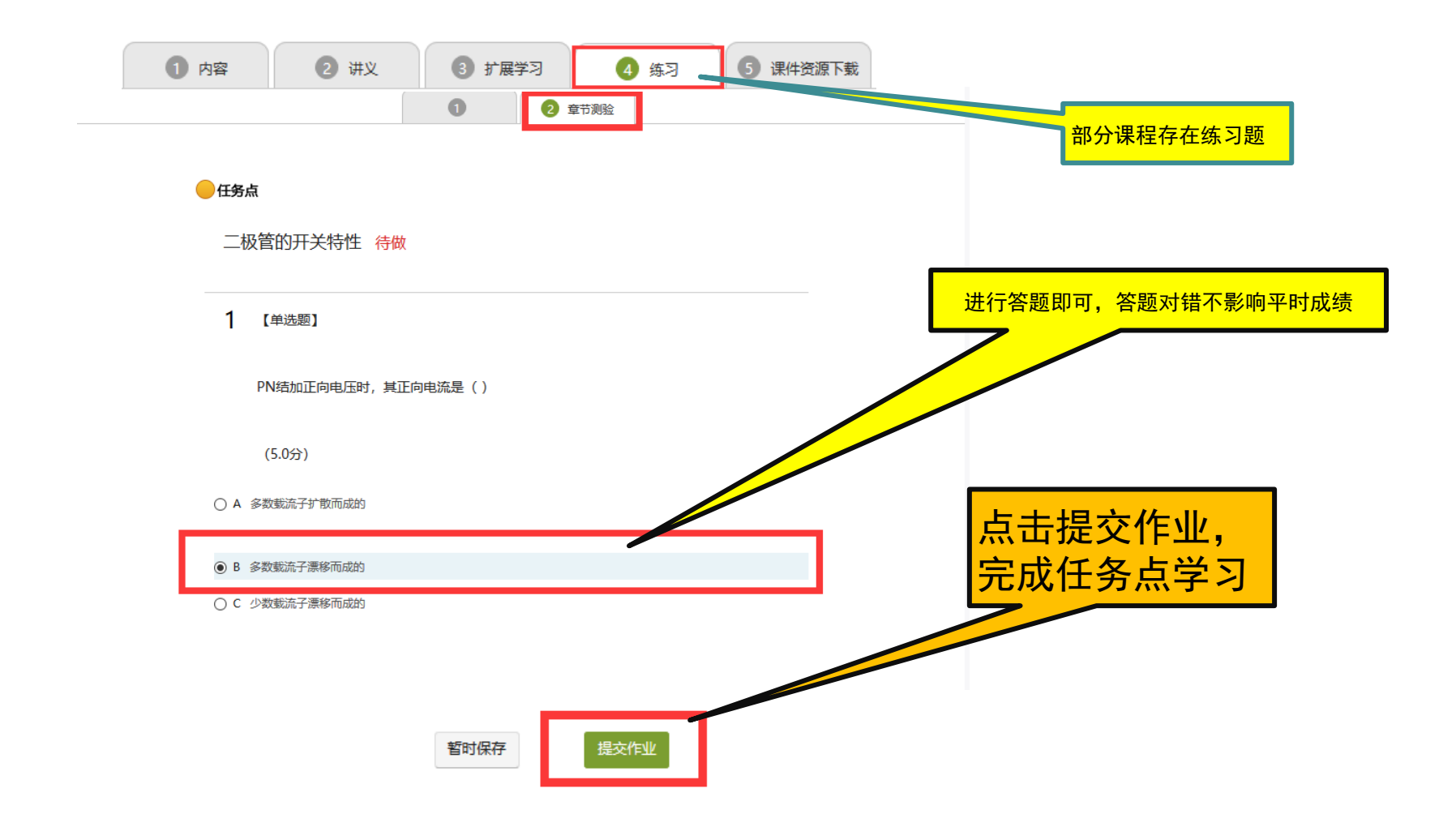

### ■ 个人空间:课程学习

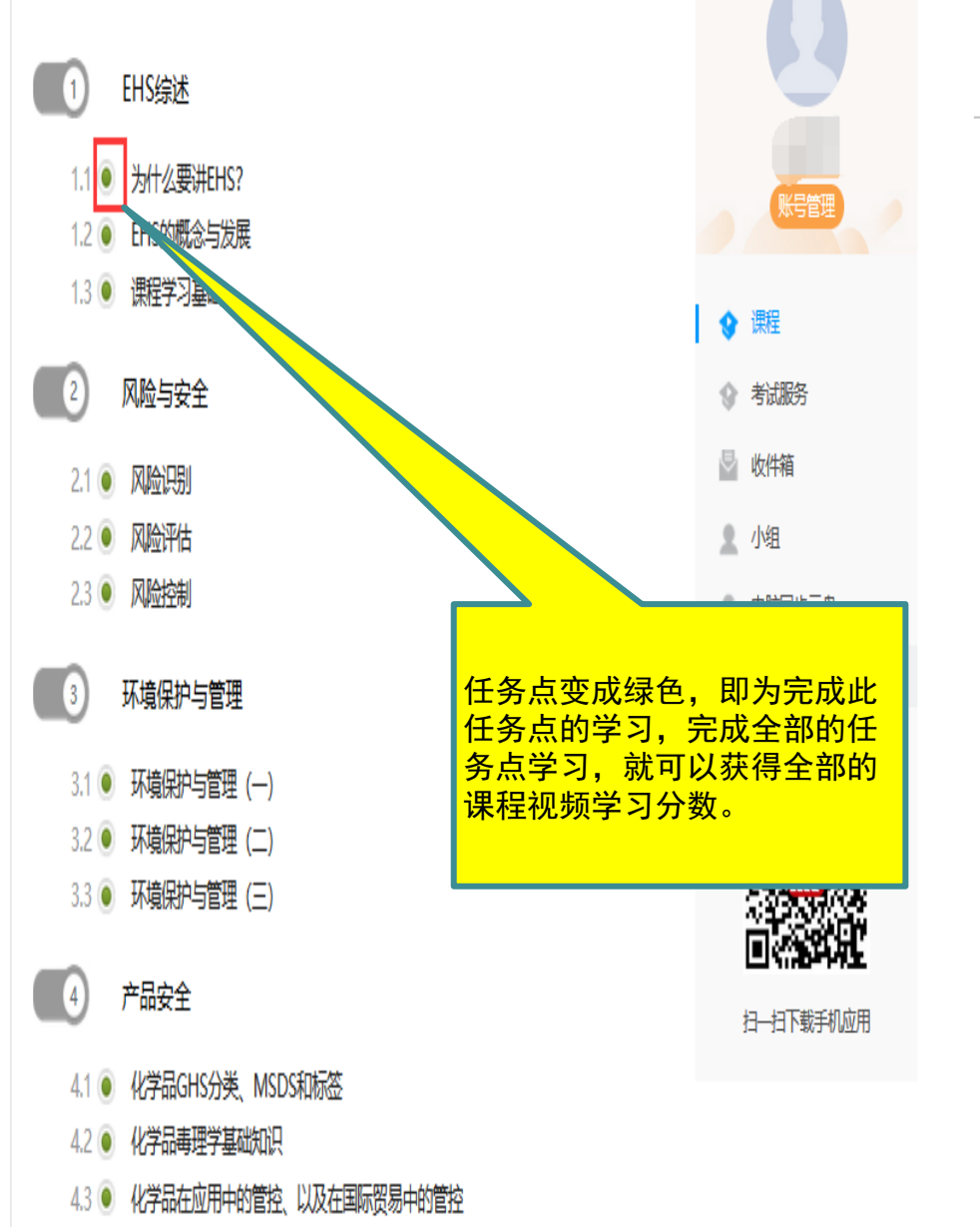

#### 为达到最佳学习体验,推荐使用谷歌、火狐浏览器;如果使用IE浏览器,需要9.0及以上版本。 不再提醒 毕业课程 进行中的课程 | 已完成的课程 | 我的学习进程 | 2019年春季学期 t 国际金融学 必修课 考核: 课程视频权重30%+平时考试权重50%+平时成绩20% 0.0% 金融风险管理 必修课 考核: 课程视频权重30%+平时考试权重50%+平时成绩20% 100.0% 保险概论 必修课 进入学习 平时考试权重50%+平时成绩20% 卷: 此处为学习进度条的查看,完成多 <mark>少任务点的学习,获得多少相应的</mark> 课程视频权重分数 必修课 考核:课程视频权重30%+平时考试权重50%+平时成绩20% 100.0%

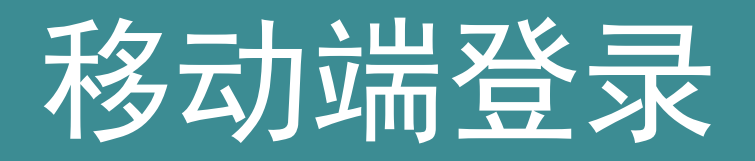

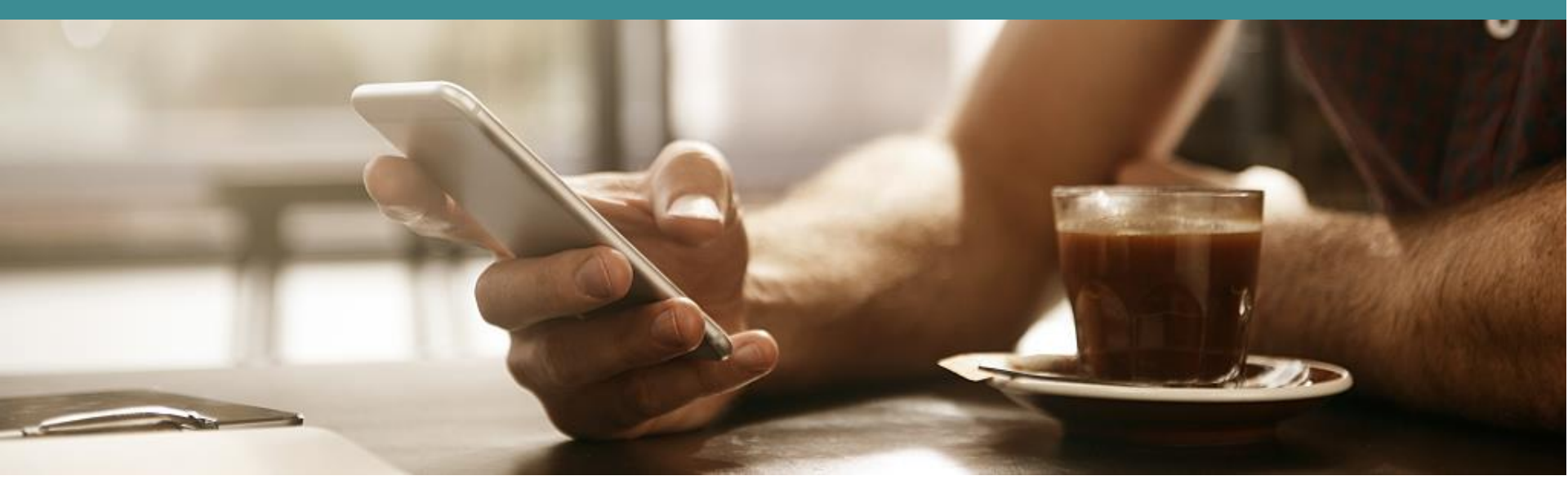

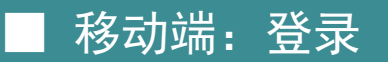

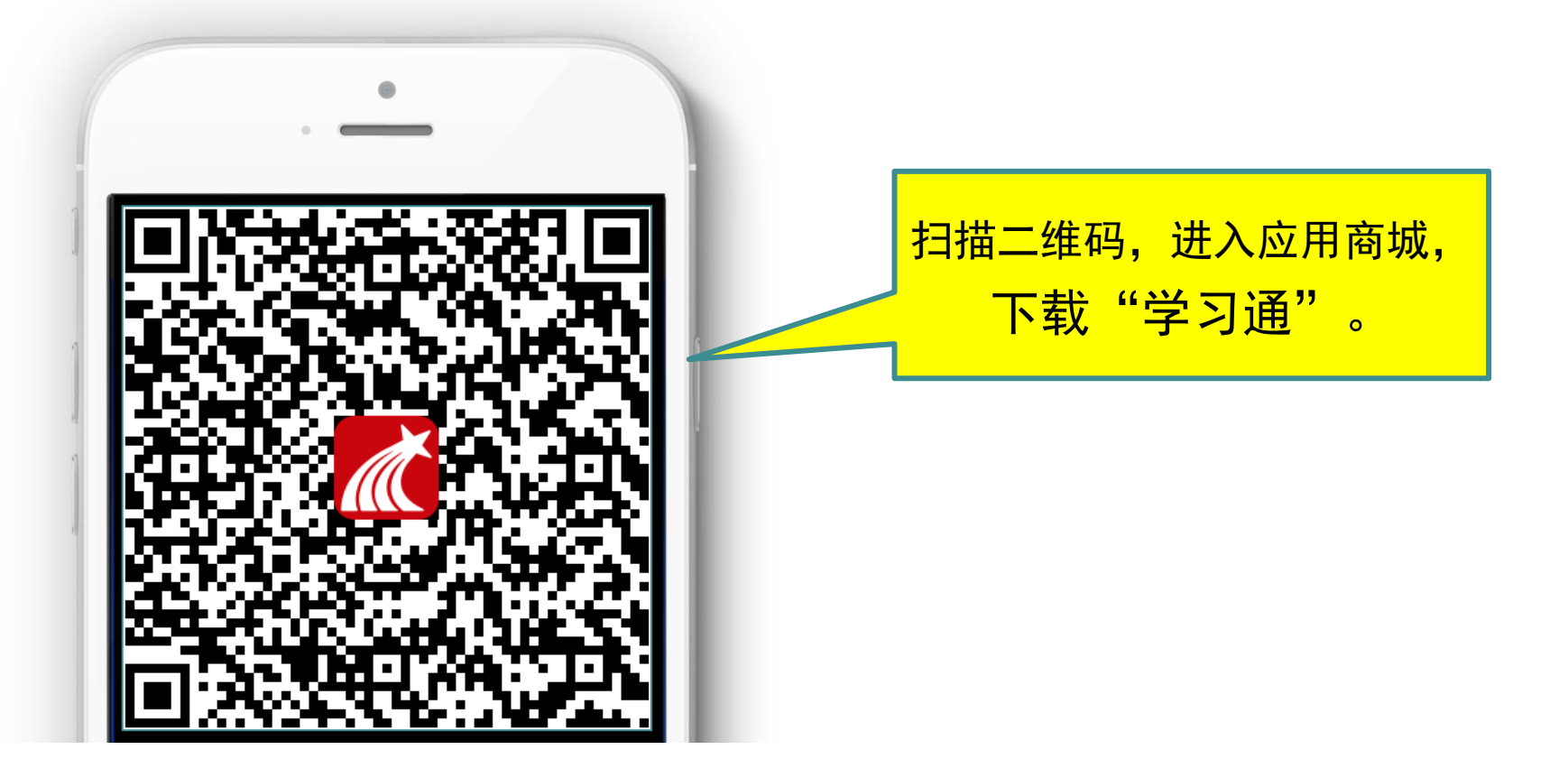

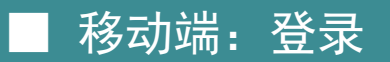

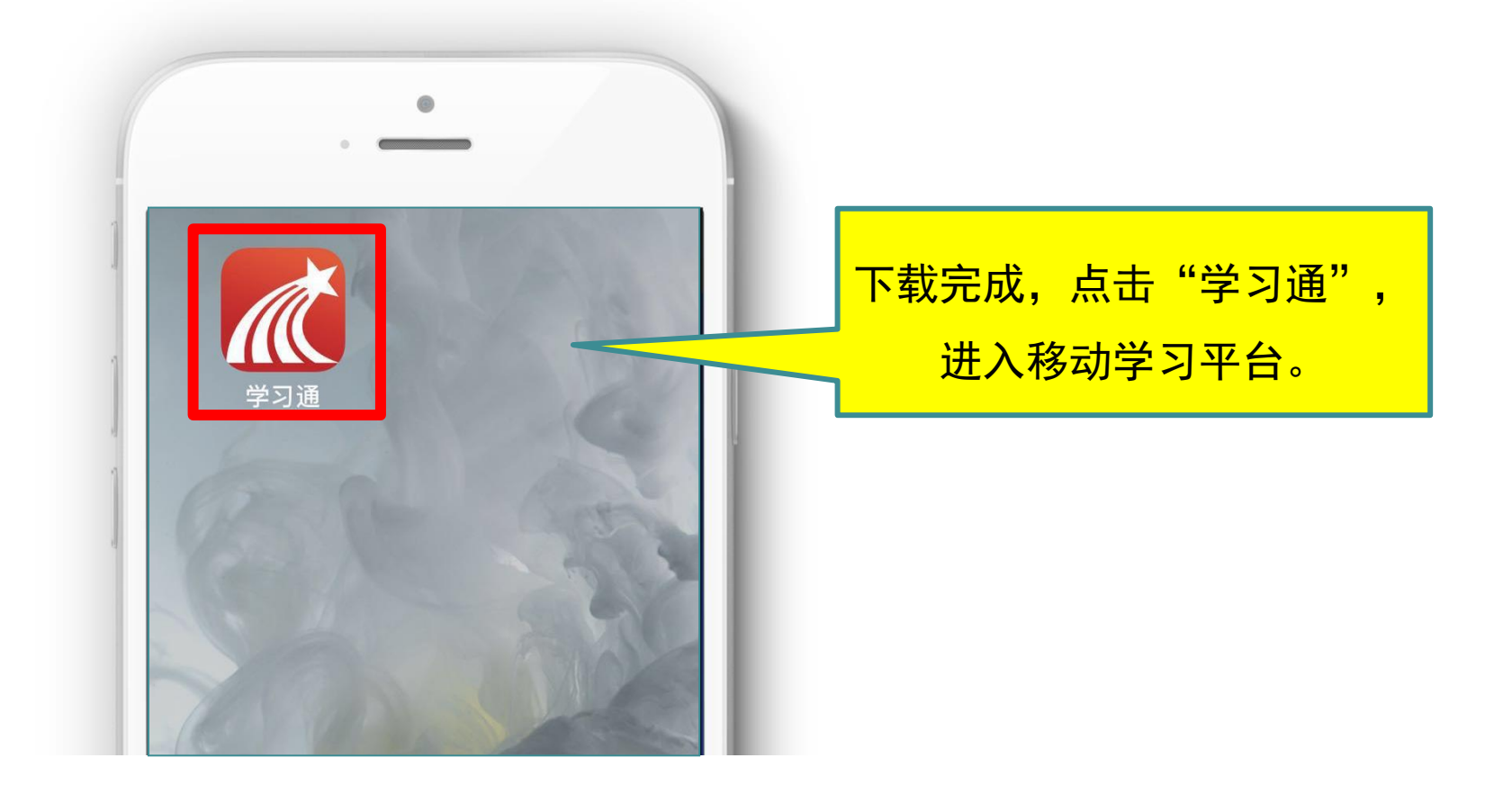

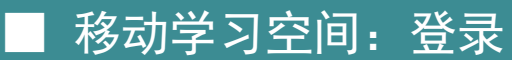

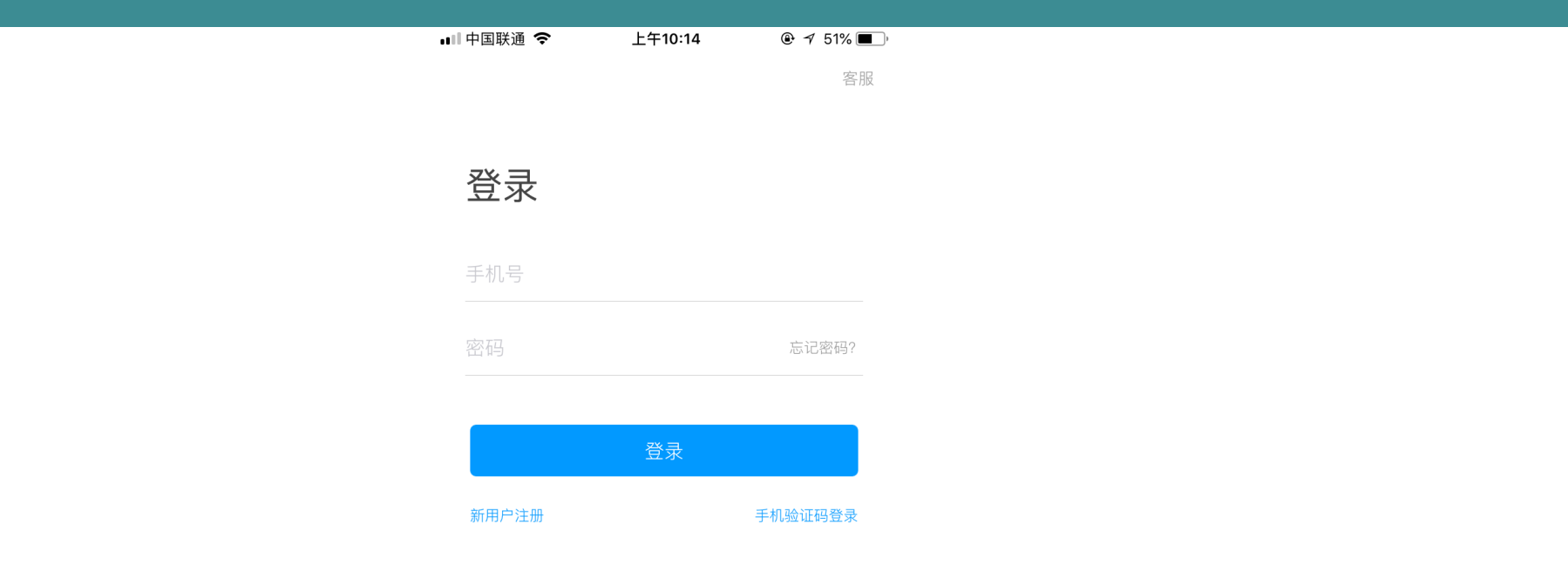

![](_page_12_Figure_2.jpeg)

#### ■移动学习空间:登录

![](_page_13_Figure_1.jpeg)

![](_page_13_Picture_2.jpeg)

#### ■ 移动学习空间: 绑定手机号

![](_page_14_Picture_1.jpeg)

#### ■ 移动端:登录成功界面

![](_page_15_Picture_1.jpeg)

![](_page_15_Picture_2.jpeg)

![](_page_16_Picture_1.jpeg)

#### ■ 移动学习:课程学习

![](_page_17_Picture_1.jpeg)

| 내 中国联通 🤝 | • 下午9                   | :35        | @ 7 Ö 🔳 |
|----------|-------------------------|------------|---------|
| <        | 课程                      | <b>学</b> 习 |         |
| 进行中的讨    | 果   已通过                 | 的课         | 学习进程汇总  |
| 2018年春季  | 学期                      |            |         |
|          | <b>高等数学</b><br>必修课      |            | 60分     |
|          | <b>大学英语</b><br>必修课      |            | 60分     |
|          | <b>安全教育</b><br>必修课      |            | 60分     |
|          | <b>大学物理</b><br>必修课      |            | 60分     |
| 2018年秋季  | 学期                      |            |         |
| 理论体系概论   | <b>中国特色社会主</b> 》<br>必修课 | 义理论        | 60分     |
|          | <b>工程数学</b><br>必修课      |            | 60分     |
|          | <b>C语言</b><br>必修课       |            | 60分     |
|          |                         |            |         |

| ·III 中国联通 🗢            | 1    | 下午9:35 | € 7 ° ∎_, |  |  |  |
|------------------------|------|--------|-----------|--|--|--|
| <                      | 课程学习 |        |           |  |  |  |
| 进行中的课   已通过的课   学习进程汇总 |      |        |           |  |  |  |
| 规定必修学分:80.0 规定选修学分 0.0 |      |        |           |  |  |  |
|                        | 必修课  | 选修课    | 合计        |  |  |  |
| 已选课程数                  | 8    | 0      | 8         |  |  |  |
| 已选学分数                  | 42.5 | 0.0    | 42.5      |  |  |  |
| 已修课程数                  | 7    | 0      | 7         |  |  |  |
| 已修学分数                  | 36.5 | 0.0    | 36.5      |  |  |  |
|                        |      |        |           |  |  |  |

#### ▶移动学习:课程学习

![](_page_18_Figure_1.jpeg)

#### ■ 个人空间: 教材信息参考

![](_page_19_Figure_1.jpeg)

#### ● 个人空间:课程考试

![](_page_20_Figure_1.jpeg)

#### ■ 个人空间:课程考试

![](_page_21_Figure_1.jpeg)

![](_page_22_Picture_0.jpeg)

| 💵 中国联通 🗢 | 下午2:05       | • 7 | 58% 💻 🖓 🗲 |
|----------|--------------|-----|-----------|
| <        | [课程通知] 计算机基础 |     | 收藏        |

#### 考试通知

- 超级管理员 06-25 13:51
- 收件人: 2019年春季学期

已读: 866/1158

- 课程名称: 计算机基础
- 考试名称: 计算机基础
- 考试时间: 07-01 09:00 至 07-11 09:00
- 考试时长: 90分钟
- 考试形式: 自主考试

![](_page_22_Figure_11.jpeg)